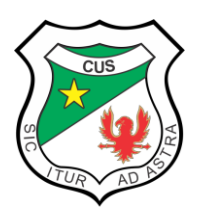

SOCORRO (SANTANDER)

Resolución aprobación No.8130 de junio 12/19 y 2739 agosto 9/19 Jornada Diurna Resolución aprobación No.11286 de julio 19/19 Jornada Nocturna

| 1. DATOS GENERALES                            |                                           |  |  |  |  |  |  |  |
|-----------------------------------------------|-------------------------------------------|--|--|--|--|--|--|--|
| GUIA No. 1                                    |                                           |  |  |  |  |  |  |  |
| ÁREA: Tecnología e informática                | GRADO: Octavo                             |  |  |  |  |  |  |  |
| PERIODO: Cuarto                               | TIEMPO: 22 h                              |  |  |  |  |  |  |  |
| DATOS DEL DOCENTE                             |                                           |  |  |  |  |  |  |  |
| NOMBRE                                        | CONTACTO DEL DOCENTE                      |  |  |  |  |  |  |  |
| Clara Inés Reyes Cala                         | clara.reyes@cus.edu.co                    |  |  |  |  |  |  |  |
| FECHA ENTREGA: portería colegio en forma      |                                           |  |  |  |  |  |  |  |
| física o correo electrónico del docente.      | Actividad 1. Plazo máximo 25 de octubre   |  |  |  |  |  |  |  |
| <u>Únicamente Actividades que aparecen en</u> | Actividad 2. Plazo máximo 16 de noviembre |  |  |  |  |  |  |  |
| numeral 5. ¿Qué aprendí?                      |                                           |  |  |  |  |  |  |  |

# 2. INTRODUCCIÓN

**TEMA**: Herramienta para crear presentaciones en línea: Prezi

**ESTÁNDAR**: Utiliza las tecnologías de la información y la comunicación para apoyar los procesos de aprendizaje y actividades personales (recolectar, seleccionar, organizar y procesar información)

**OBJETIVO DE APRENDIZAJE:** Elaborar presentaciones en línea con la aplicación multimedia Prezzi utilizando las TIC para aprender, investigar y comunicarse con otros en forma responsable.

| <b>RECURSOS A UTILIZAR</b>          |
|-------------------------------------|
|                                     |
| conferencia: Meet                   |
|                                     |
| o electrónico                       |
|                                     |
| at .                                |
| let                                 |
|                                     |
| ación Prezzi (https://prezi.com/es) |
|                                     |
|                                     |
|                                     |
|                                     |
|                                     |

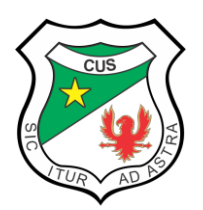

SOCORRO (SANTANDER)

Resolución aprobación No.8130 de junio 12/19 y 2739 agosto 9/19 Jornada Diurna Resolución aprobación No.11286 de julio 19/19 Jornada Nocturna

# **3. LO QUE APRENDO**

# PRESABERES

Responda en su cuaderno las siguientes preguntas:

- 1. ¿Qué es Power Point?
- 2. ¿Para qué se utiliza?
- 3. ¿Conoce la herramienta Prezi?
- 4. ¿Para qué se utiliza Prezi?

# **CONCEPTOS - CONOCIMIENTOS**

¿Qué es Prezi?

Prezi es una <u>herramienta online que permite diseñar, programar y compartir</u> <u>presentaciones de todo tipo a través de su propia plataforma</u>. Además de esto, Prezi cuenta con su propio servicio de almacenamiento en la nube, lugar en el que se almacenan las presentaciones generadas con esta herramienta. Así, por medio de Prezi es posible exponer ideas de forma estructurada o totalmente libre, haciendo uso de su particular interfaz, la cual en lugar de ser totalmente secuencial (página a página), utiliza una interfaz visual que transmite la información a través de acercamientos o *zoom*.

En este sentido, Prezi no sólo permite ingresar texto en sus presentaciones, sino que brinda la opción de añadir imágenes y videos en diferentes formatos, así como también habilita la opción de editarlos para adaptar sus tamaños al tipo de presentación generada. Gracias a esto, en Presi se pueden generar desde mapas mentales, hasta presentaciones de respaldo para ponentes universitarios o publicitarios.

Como herramienta, Prezi se distingue por funcionar bajo una modalidad *freemium*. Esto significa que los usuarios que crean una cuenta de forma gratuita en su plataforma, pueden hacer uso de sus funcionalidades. Sin embargo, existen planes de pago que permiten acceder a otras herramientas y funciones extra que ofrecen un mayor grado de personalización y flexibilidad. Gracias a esto, actualmente Prezi es una de las herramientas virtuales para crear presentaciones más usadas en todo el mundo.

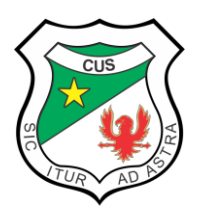

SOCORRO (SANTANDER) Resolución aprobación No.8130 de junio 12/19 y 2739 agosto 9/19 Jornada Diurna Resolución aprobación No.11286 de julio 19/19 Jornada Nocturna

| ¿Cón                 | no funciona?                                                                                                    |                                                                                                    |                                                                |                               |                                                                                                    |
|----------------------|----------------------------------------------------------------------------------------------------|----------------------------------------------------------------------------------------------------|----------------------------------------------------------------|-------------------------------|----------------------------------------------------------------------------------------------------|
| 1.<br>2.<br>3.<br>4. | Ingresamos a htt<br>Damos clic en Ins<br>Ingresamos los d<br>Luego damos clic                                                                                                    | <b>ps://prezi.c</b><br>scribete<br>atos solicita<br>e en <b>Entra</b> .                                          | om/es/ y d                                                     | amos clic en<br>o electrónico | entra.<br>y contraseña.                                                                                                    |
|                      | Entra<br><sub>Email</sub>                                                                                                    |                                                                                                    | ¿Nuevo en Prez                                                 | i? (Inscribete                |                                                                                                    |
|                      | Contraseña<br>¿Olvidaste tu contraseña?                                                                                                    | ۶P                                                                                                    | roblemas con el in                                             | icio de sesión?               | *                                                                                                    |
|                      |                                                                                                    | Entra                                                                                                    |                                                                | <u> </u>                      | PRESENTAMOS PREZI VIDEO                                                                                                    |
|                      | <ul> <li>Entrar con Faceb</li> <li>Iniciar sesión con A</li> </ul>                                                                                                    | ook G                                                                                                    | Entrar con<br>Entrar con M                                     | Google<br>/icrosoft           | Trabaja desde casa de forma<br>más efectiva con<br>videoconferencias e<br>intercambio de información.                                                                                                    |
|                      | Si haces clic en "Entrar con Facebo<br>Prezi y, por tanto, aceptarás sus Té                                                                                                    | ok" o "Entrar con Google<br>rminos y condiciones y F                                                             | e" y no eres usuario, te<br>Política de privacidad.            | e registrarás en              | Descubre más                                                                                                    |
| ¿Córr                | no navegar por el p<br>Prezi -<br>Pred Video<br>Pred Video<br>Pred Video<br>Pred Design<br>Pred Present<br>Library<br>Grand kit<br>Company Event<br>Cantent<br>Company Event<br>Company<br>Unded at finitures with car desktap | eanel de Pre<br>Hi Prezi, let's create sor<br>tel a video<br>contration<br>Create a<br>All projects<br>Q. Sarch. | zi?<br>nething amazing today!<br>lerson plan<br>Create a chart | Present a project Cr          | Image: Second second second |
|                      | Unitods at finatures with our devicep - apps.                                                                                                    |                                                                                                    |                                                                |                               |                                                                                                    |

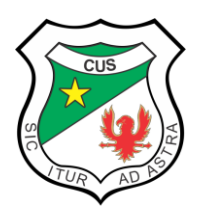

El panel es el panel de control central donde podemos encontrar todo el contenido que hayamos creado con Prezi, organizarlo, ver el contenido guardado creado por otros usuarios de Prezi y acceder a opciones adicionales para compartir y presentar.

Para <u>cambiar el idioma</u> predeterminado de la cuenta, hacemos clic en el menú desplegable junto a nuestro nombre y seleccionamos el idioma que nos gustaría usar. También podemoss acceder a la configuración de nuestra cuenta y la consola de administración desde este menú desplegable. Para <u>cerrar sesión</u> en Prezi en línea, simplemente seleccionamos *Cerrar sesión* en este menú.

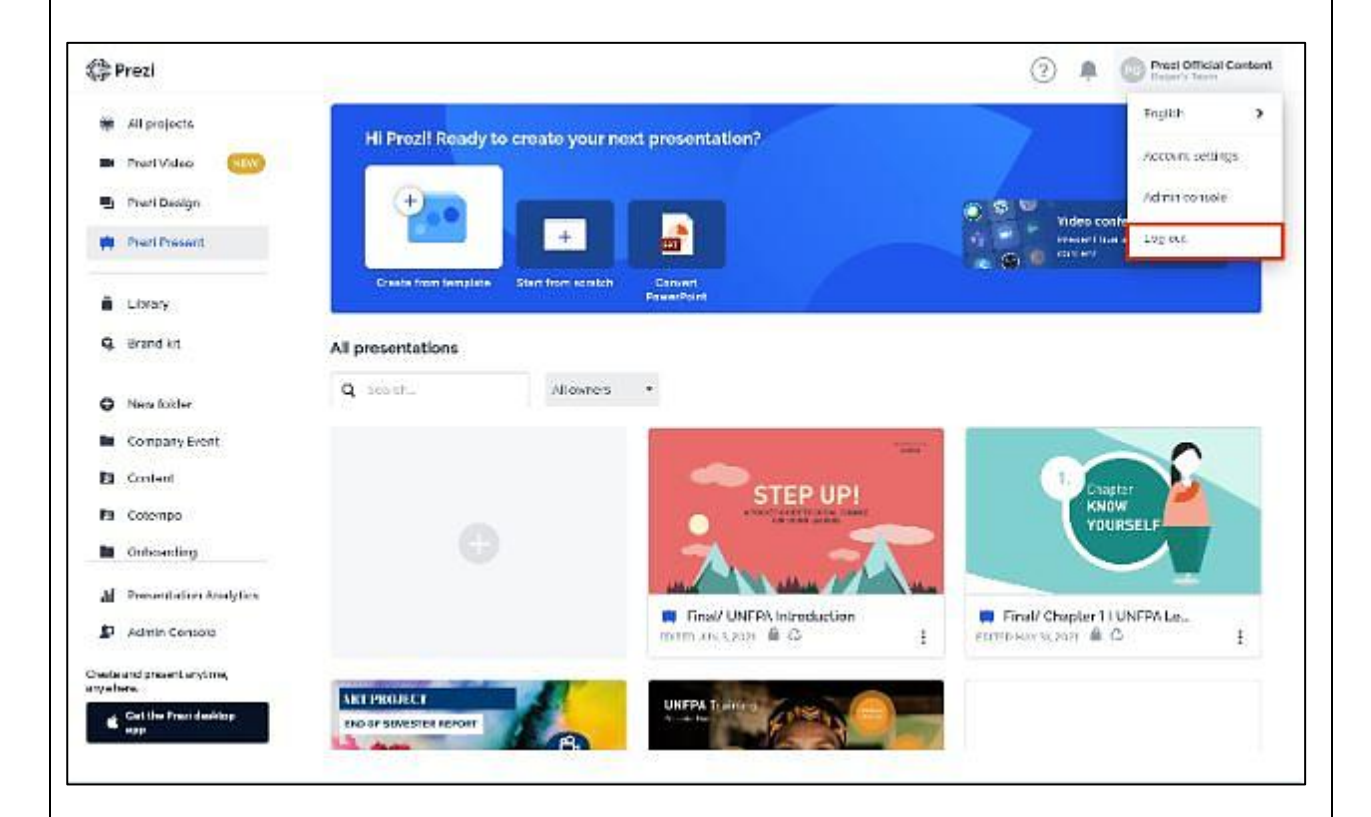

Una vez que abrimos Prezi, seremos dirigidos inmediatamente a nuestro panel. Dependiendo del producto que deseemos utilizar, podemos alternar entre los paneles individuales de: *Prezi Present, Prezi Video* y *Prezi Design.* 

Desde la pestaña Todos los proyectos, podemos acceder a todas nuestras presentaciones, vídeos y diseños creados previamente o crear nuevos. Podemos seleccionar un tipo de proyecto específico en el menú superior o hacer clic en el icono + y elegir crear una presentación, vídeo o diseño.

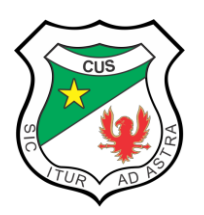

SOCORRO (SANTANDER) Resolución aprobación No.8130 de junio 12/19 y 2739 agosto 9/19 Jornada Diurna Resolución aprobación No.11286 de julio 19/19 Jornada Nocturna

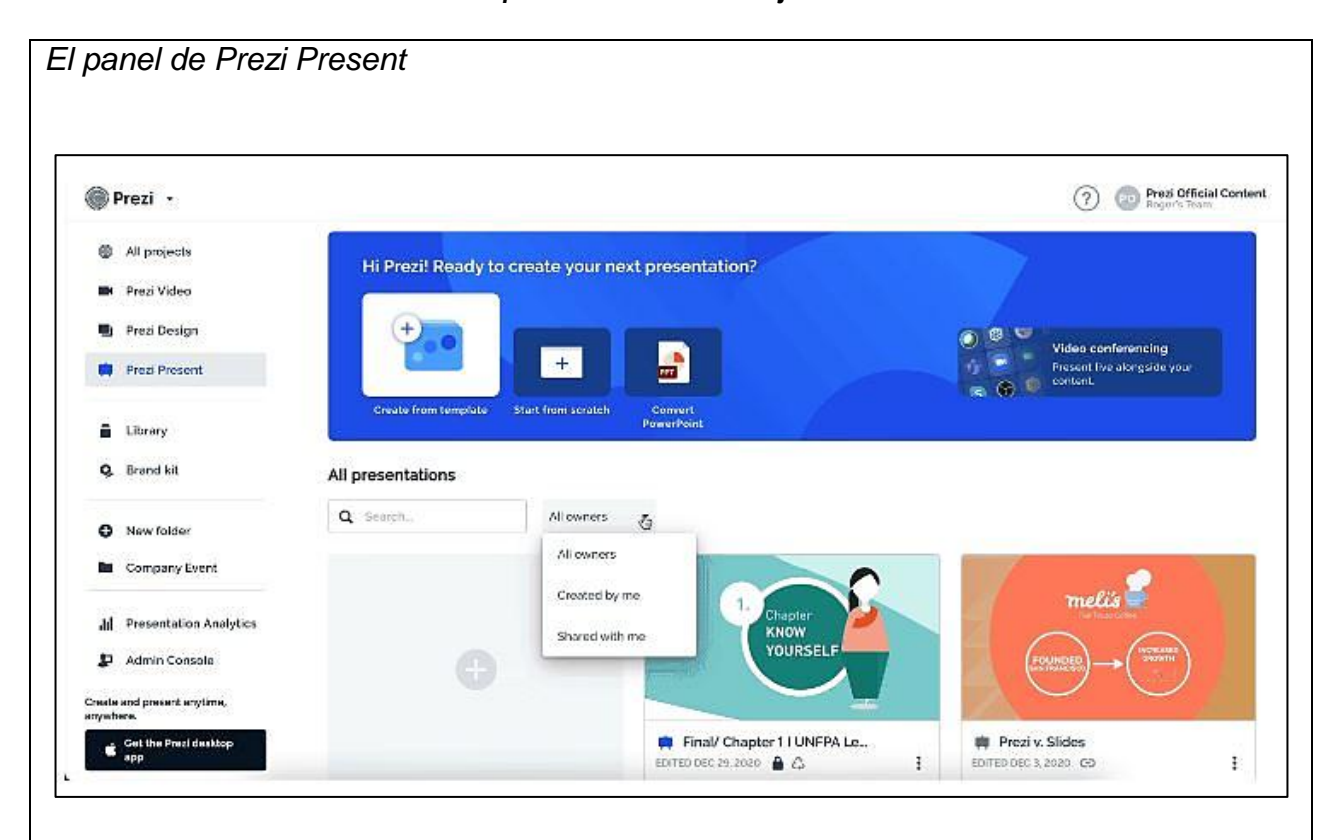

Con Prezi Present, podemos estructurar tun contenido con temas y subtemas para crear presentaciones memorables que cautiven a nuestra audiencia. Los temas muestran grandes ideas, mientras que los subtemas organizan los detalles y revelan el contenido en el momento preciso para que mantengas el interés de la audiencia. Desde el panel de Prezi Present, podemos <u>crear una nueva presentación</u> y ver o editar nuestros proyectos creados previamente. Las presentaciones más recientes que hayamos editado o visto se muestran al principio.

Aquí se puede crear una nueva presentación a partir de una de <u>plantillas</u> prediseñadas haciendo clic en *Crear desde plantilla*, comenzar con una <u>plantilla en blanco</u> eligiendo *Comenzar desde cero* o convertir nuestras diapositivas de Powerpoint en una *Presentación de Prezi*. También podemos acceder a nuestra galería de presentaciones con una selección curada de contenido reutilizable creado por usuarios de Prezi haciendo clic en <u>Explorar galería de presentaciones</u>. También podemos comenzar a <u>crear una nueva presentación</u> haciendo clic en el icono + debajo de la barra de búsqueda.

Para encontrar una presentación en particular, debemos escribir una palabra clave del título en el campo de búsqueda. También podemos filtrar nuestras presentaciones y ver solo las que creamos o las presentaciones que se compartieron con nosotros.

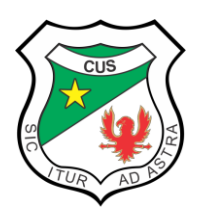

# ¿Cómo usar plantillas en Prezi Present?

Las grandes presentaciones comienzan con un gran plan. Por ellos se cuenta con una biblioteca de plantillas personalizables en Prezi Present que vienen con una estructura prediseñada de temas y subtemas para ayudarte a comenzar. Elije por categorías (General, Ventas y negocios, Marketing, Educación y ONG, RR.HH y capacitación), color o desplazándose a través de la biblioteca para encontrar la plantilla perfecta para hacer el contenido efectivo y memorable.

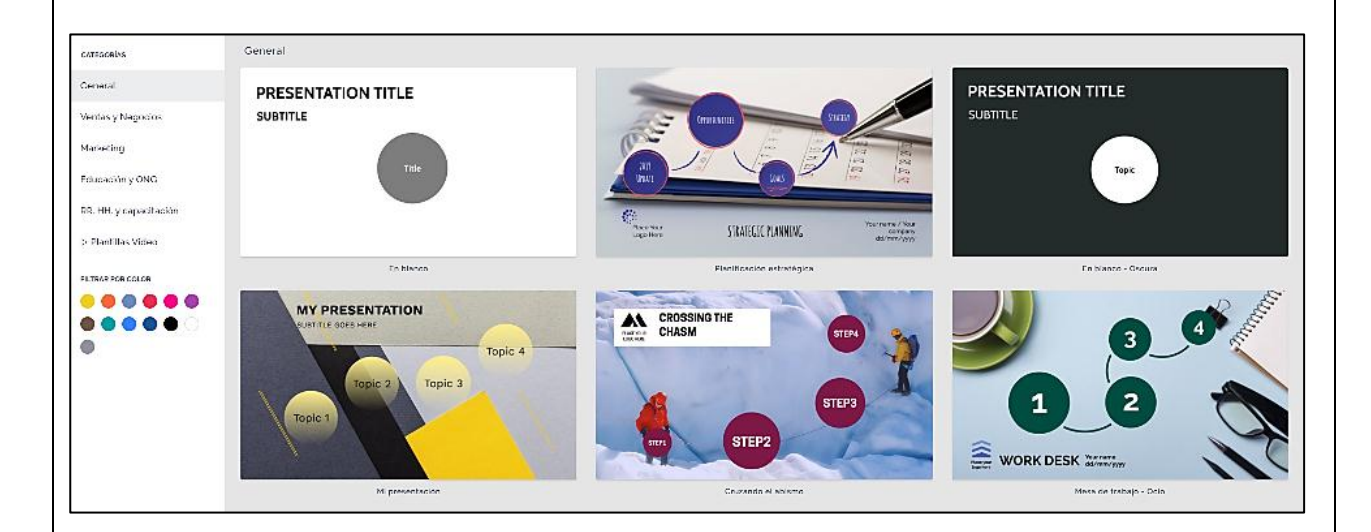

Como crear una presentación en Prezi Present

Empezar una nueva presentación es fácil, en unos pocos clics estarás en camino de crear una obra maestra.

Desde nuestro panel, podemos hacer clic en Crear desde plantilla.

Elegimos una plantilla para comenzar, haciendo clic en Usar esta plantilla.

La presentación se cargará en una ventana independiente.

Para usar una plantilla en blanco, hacemos clic en Comenzar desde cero en el panel.

Se abrirá una nueva ventana como esta donde se nos pedirá el <u>Título de la</u> <u>presentación</u> y ¿Quién puede ver esta presentación? Como estamos trabajando en forma gratuita la opción a escoger será: <u>Cualquiera en la Web.</u>

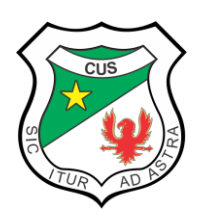

SOCORRO (SANTANDER) Resolución aprobación No.8130 de junio 12/19 y 2739 agosto 9/19 Jornada Diurna Resolución aprobación No.11286 de julio 19/19 Jornada Nocturna

| SUBTITLE                  |                                                      |
|---------------------------|------------------------------------------------------|
| B                         | JENA ELECCIÓN                                        |
|                           | Title                                                |
| Título de la presentación | ¿Quién puede ver esta presentación                   |
|                           | <ul> <li>La comparto con ciertas personas</li> </ul> |

Una vez dadas las opciones anteriores, se abrirá una siguiente ventana donde podremos iniciar nuestra presentación con las herramientas disponibles. Podremos selección un fondo, un tema, estilo, insertar cuadros de texto, imágenes, animaciones, entre otros.

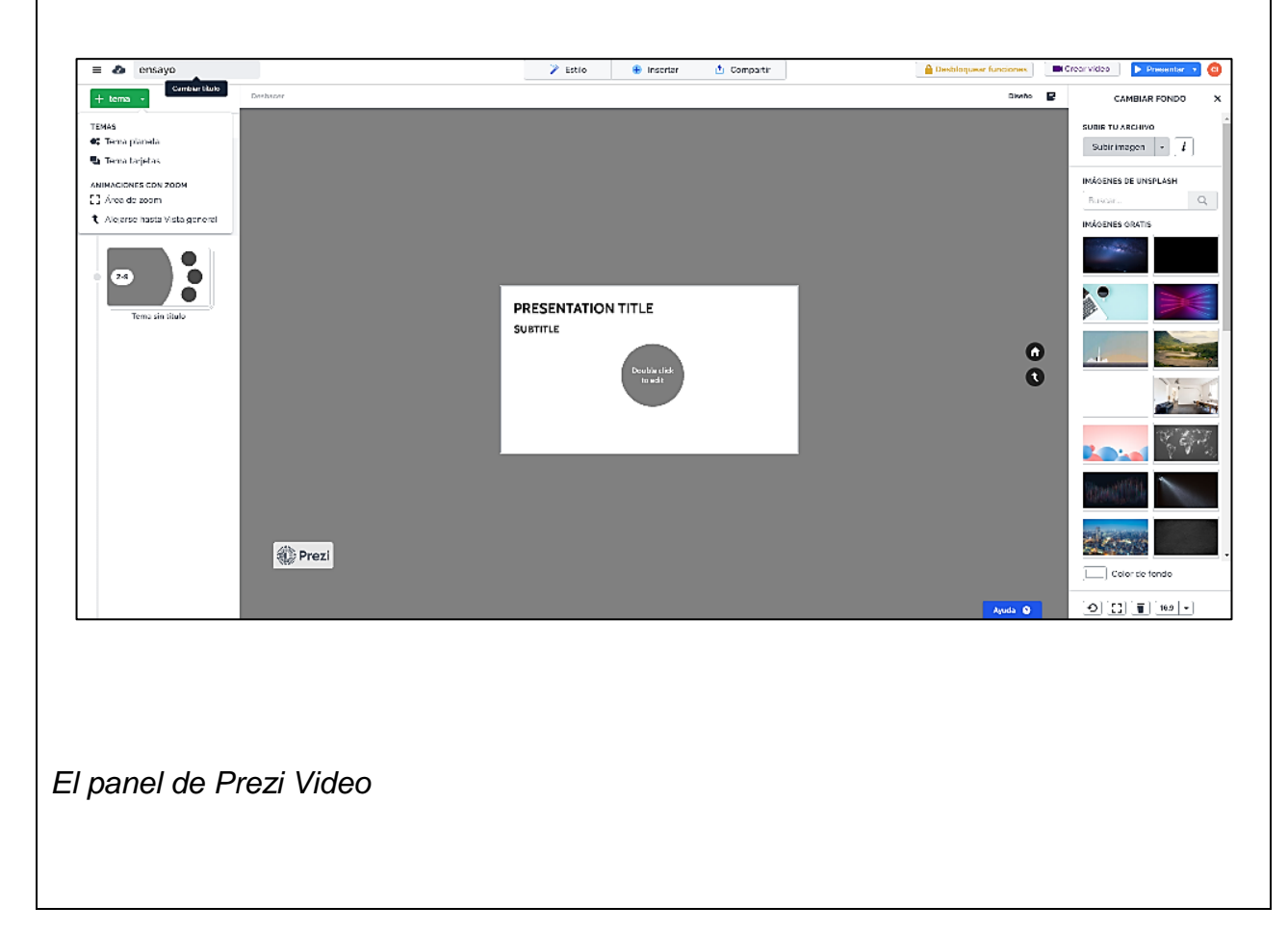

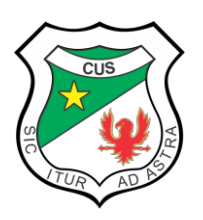

#### REPUBLICA DE COLOMBIA MINISTERIO DE EDUCACION NACIONAL COLEGIO UNIVERSITARIO SOCORRO (SANTANDER)

Resolución aprobación No.8130 de junio 12/19 y 2739 agosto 9/19 Jornada Diurna Resolución aprobación No.11286 de julio 19/19 Jornada Nocturna

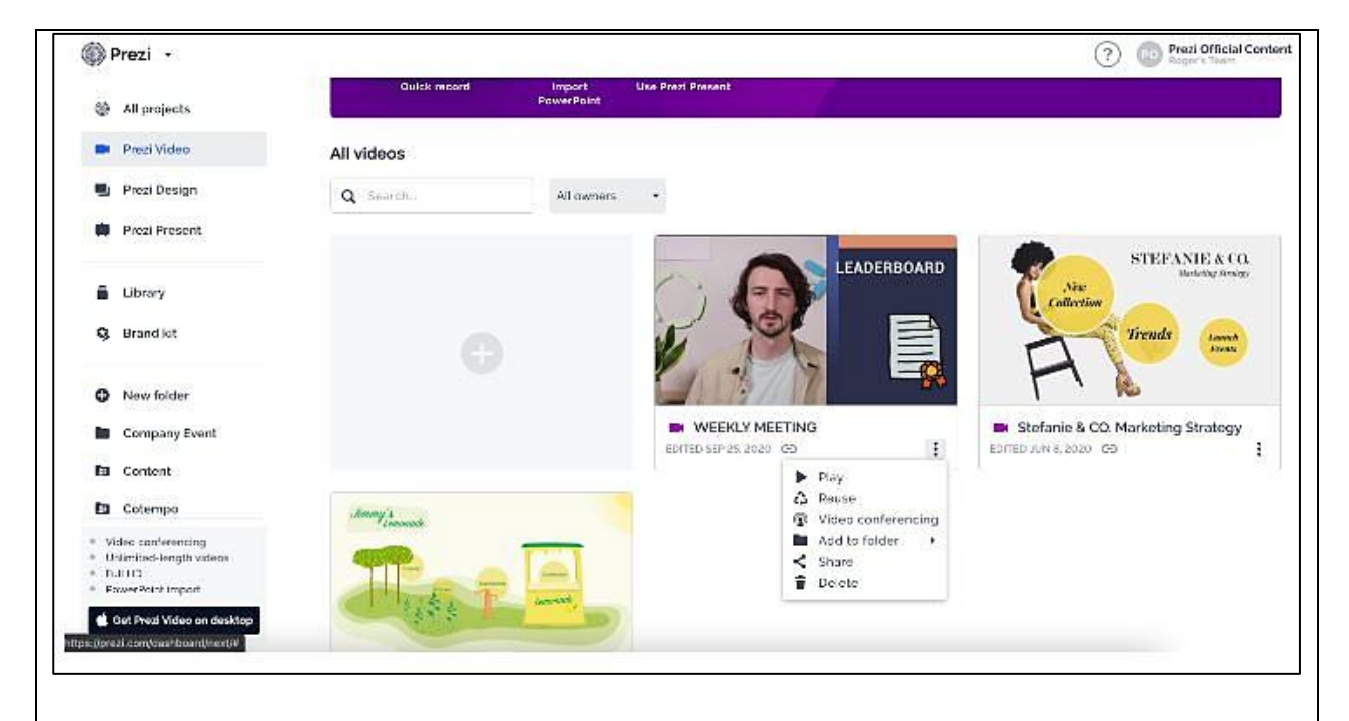

Desde el panel de Prezi Video, podemos crear un nuevo vídeo, acceder a nuestros proyectos en borrador y ver los vídeos creados previamente. Los vídeos que hayamos grabado más recientemente se muestran al principio.

Aquí podemos crear un vídeo en nuestro editor en línea haciendo clic en *Grabación rápida*, comenzar a transmitir en vivo contenido con Videoconferencia (a través de la aplicación de escritorio de Prezi Video), importar nuestras diapositivas de Powerpoint y convertirlas en un vídeo o usar Prezi Present para crear una presentación y luego grabarla como un vídeo. También podemos acceder a nuestra galería de presentaciones con una selección curada de vídeos reutilizables creados por usuarios de Prezi haciendo clic en Explorar galería de vídeos.

Para encontrar un vídeo en particular, escribimos una palabra clave del título en el campo de búsqueda. También podemos filtrar nuestros vídeos y ver solo los que creamos o los vídeos que se compartieron con nosotros.

El panel de Prezi Design

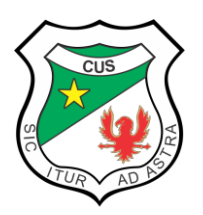

#### REPUBLICA DE COLOMBIA MINISTERIO DE EDUCACION NACIONAL COLEGIO UNIVERSITARIO SOCORRO (SANTANDER)

Resolución aprobación No.8130 de junio 12/19 y 2739 agosto 9/19 Jornada Diurna Resolución aprobación No.11286 de julio 19/19 Jornada Nocturna

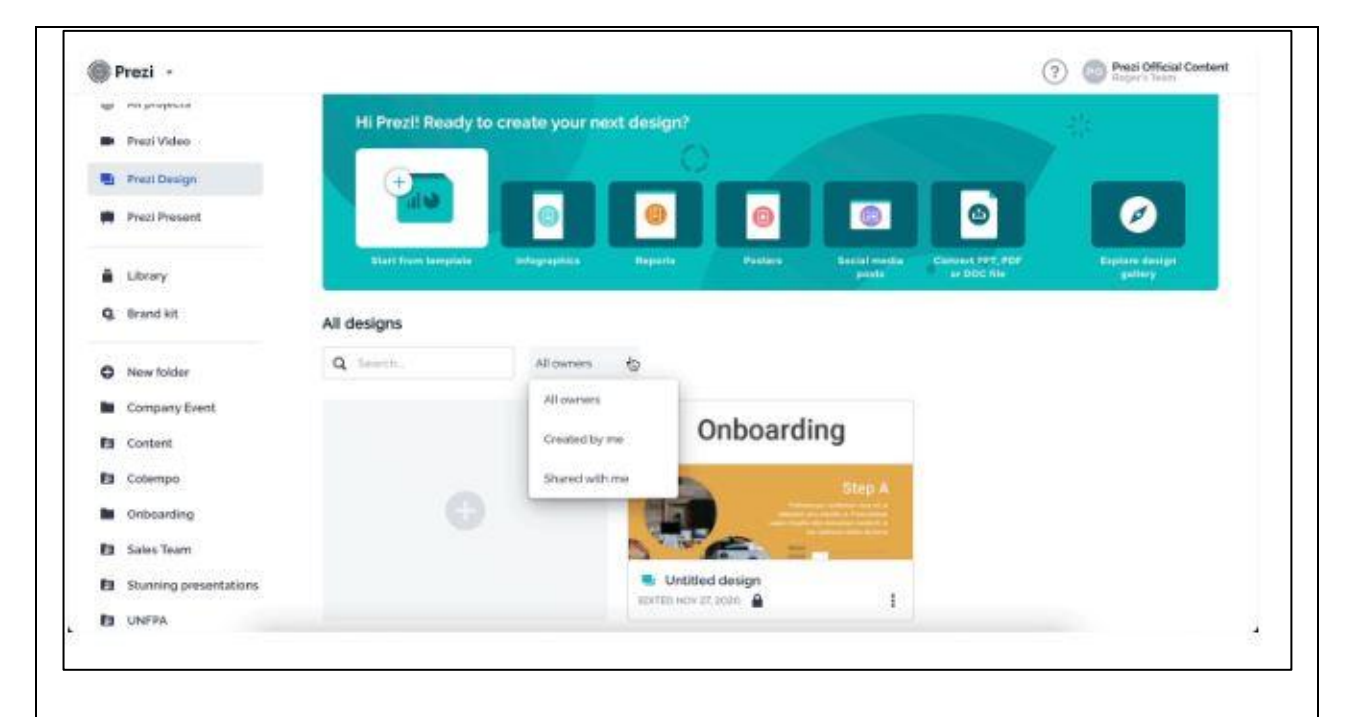

Prezi Desing, es una herramienta de diseño gráfico basada en la nube que permite a todo el mundo crear y compartir diseños dinámicos y visualizaciones de datos con facilidad. Crea publicaciones atractivas para redes sociales, comparte resultados con infografías o paneles interactivos, y produce impactantes visualizaciones con animaciones. Tan solo tienes que elegir una plantilla, añadir tu contenido o datos, ¡y compartir tu creación con el mundo! Aquí tienes un pequeño resumen de lo que Prezi Design tiene para ofrecernos.

Prezi Design brinda cientos de plantillas, que incluyen infografías, informes, paneles, carteles, publicaciones en redes sociales y mucho más, que podemos personalizar y reutilizar a nuestro gusto. Se puede acceder a la biblioteca de plantillas desde el panel de Prezi Design.

Desde aquí podeos crear un nuevo diseño a partir de una de nuestras plantillas prediseñadas haciendo clic en Comenzar desde plantilla o comenzar a crear en función del tipo de proyecto que nos gustaría hacer. Además, también tenemos la opción de convertir un archivo PPT, PDF o DOC en un diseño. También podemos acceder a nuestra galería de diseños con una selección curada de proyectos creados por usuarios de Prezi haciendo clic en Explorar galería de diseños.

Para encontrar un diseño en particular, escribe una palabra clave del título en el campo de búsqueda. También podemos filtrar nuestros diseños y ver solo las que creamos o

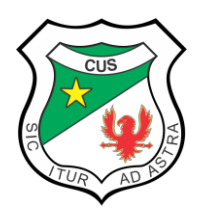

los diseños que se compartieron con nosotros.

La biblioteca

Desde nuestro panel, hacemos clic en el ícono de la Biblioteca en la barra lateral izquierda para acceder a nuestra propia colección de contenido guardado desde nuestras propias presentaciones o de presentaciones públicas creadas por otros usuarios de Prezi.

| ≱Prezi ·            |                                             | Prozi Official Contant<br>Suppr - Lawrence Contant |
|---------------------|---------------------------------------------|----------------------------------------------------|
| 🗯 All projects      | Hi Prezil Collect assets to speed up your n | next creation                                      |
| Prezi Video         |                                             |                                                    |
| 📲 Prari Désign      | + Turn your collection into a vide          | eo (+) presentation                                |
| Prod Present        | Createrstar                                 | Oversegreentidee                                   |
| Linny               |                                             |                                                    |
| <b>Q.</b> Brand kit | My collection                               | tau di Tili 🖒                                      |
|                     | ()                                          | $\frown$                                           |
|                     | Jimmy's                                     | (frame 1) GOALS                                    |
|                     | Jimmy s<br>Lemonade                         | GOALS                                              |

# 4. APLICACIÓN DEL CONOCIMIENTO

# ACTIVIDAD (Taller, ejercicios, tarea)

# TAREA

Elabore en su cuaderno de informática, un cuadro comparativo entre el presentador de diapositivas Power Point y Prezi. Escriba 5 ventajas y 5 desventajas.

# 5. ¿QUÉ APRENDÍ?

# EVALUACIÓN

Actividades para comprobar aprendizaje (Tareas, ejercicios, cuestionarios)

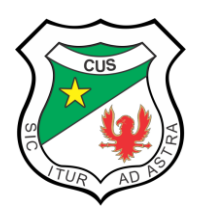

### **REPUBLICA DE COLOMBIA** MINISTERIO DE EDUCACION NACIONAL **COLEGIO UNIVERSITARIO** SOCORRO (SANTANDER) ción aprobación No.8130 de junio 12/19 y 2739 agosto 9/19 J

Resolución aprobación No.8130 de junio 12/19 y 2739 agosto 9/19 Jornada Diurna Resolución aprobación No.11286 de julio 19/19 Jornada Nocturna

# **ACTIVIDAD 1**

En la siguiente sopa de letras, encuentre **10** palabras relacionadas directamente con Prezi. <u>Entregue en la portería</u> del colegio esta actividad <u>marcada con su nombre y grado</u> o de lo contrario <u>envíe al correo electrónico de la docente</u>, antes, del <u>lunes, 25 de octubre de 2021.</u> Valor de cada respuesta correcta 1.0.

|                 | X       | T           | F     | Ρ          | V           | Q    | J     | V           | V    | С    | Е           | U    | Т     | Q    | Ν           | М     | 1      |
|-----------------|---------|-------------|-------|------------|-------------|------|-------|-------------|------|------|-------------|------|-------|------|-------------|-------|--------|
|                 | С       | V           | Α     | V          | S           | 0    | Y     | Ν           | в    | G    | F           | F    | Е     | Е    | Q           | J     | M      |
|                 | 0       | Ν           | L     | 0          | Ζ           | Ν    | Е     | T           | L    | Ρ    | С           | U    | Х     | Х    | Y           | F     | M      |
|                 | н       | В           | S     | Y          | Α           | В    | F     | Κ           | М    | 0    | Y           | Н    | Т     | F    | 0           | Q     | м      |
|                 | E       | W           | Е     | Т          | М           | Т    | X     | 0           | Μ    | T    | S           | Μ    | 0     | С    | D           | Е     | V      |
|                 | D       | K           | I     | W          | Μ           | Ν    | Е     | Е           | R    | А    | F           | 0    | S     | Ρ    | Μ           | Ν     | V      |
|                 | P       | 0           | D     | G          | Е           | В    | Ν     | Ν           | С    | М    | Ν           | Κ    | Α     | Ρ    | R           | 0     | D      |
|                 | Т       | G           | Е     | G          | Q           | Т    | 0     | Х           | Α    | 0    | Α           | G    | D     | 0    | Κ           | М     | Q      |
|                 | N       | J           | A     | D          | A           | G    | Α     | L           | С    | L    | Т           | Н    | Κ     | Ν    | G           | R     | P      |
|                 | N       | М           | L     | R          | I           | T    | Ν     | T           | 0    | Ν    | Ρ           | М    | н     | J    | V           | С     | A      |
|                 | 1       | ۷           | 1     | A          | С           | V    | I     | A           | A    | V    | I           | Ν    | T     | K    | Н           | С     | N      |
|                 | W       | 0           | Е     | Н          | L           | K    | М     | М           | Q    | W    | Т           | A    | R     | J    | Е           | Т     | A      |
|                 | E       | L           | Ρ     | С          | G           | U    | A     | T           | Х    | Е    | S           | Х    | L     | T    | Ν           | Е     | A      |
|                 | L       | Ρ           | T     | Е          | S           | Ν    | С     | L           | М    | F    | Ν           | A    | Х     | С    | 0           | 0     |        |
|                 | н       | Х           | J     | L          | в           | F    | I     | Ν           | С    | С    | R           | Μ    | М     | Н    | Ρ           | J     | D      |
|                 | 0       | н           | Х     | F          | Ρ           | V    | 0     | В           | Α    | U    | W           | Е    | Е     | I    | W           | н     | G      |
|                 | Y       | 1           | J     | V          | V           | Т    | Ν     | L           | L    | E    | Н           | Т    | Q     | U    | D           | D     | Y      |
| 1               |         |             |       |            |             |      | _     |             |      | 2    |             |      |       |      |             |       |        |
| 3               |         |             |       |            |             |      | _     |             |      | 4    |             |      |       |      |             |       |        |
| 5               |         |             |       |            |             |      | _     |             |      | 6    |             |      |       |      |             |       |        |
| 7               |         |             |       |            |             |      | _     |             |      | 8    |             |      |       |      |             |       |        |
| 9               |         |             |       |            |             |      |       |             |      | 10   |             |      |       |      |             |       |        |
| ·               |         |             |       |            |             |      | _     |             |      | 10.  |             |      |       |      |             |       |        |
|                 |         |             |       |            |             |      | ļ     | АСТ         | IVIC | )AD  | 2           |      |       |      |             |       |        |
| Respon          | da este | cue         | estio | nari       | o. <u>I</u> | Entr | egu   | e er        | n Ia | port | <u>ería</u> | del  | cole  | egio | est         | a ac  | tivida |
| <u>con su r</u> | nombre  | <u>y gr</u> | ado   | <u>o</u> d | le lo       | cor  | ntrar | io <u>e</u> | nvíe | al   | corr        | eo e | elect | róni | <u>co c</u> | le la | doce   |

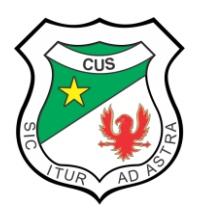

del martes, 16 de noviembre de 2021. Valor de cada respuesta correcta 1.0.

# I. OPCIÓN MÙLTIPLE

- I. Señale con una X la letra que corresponda a la respuesta correcta.
- 1. Para que sirve Prezi
- a) Es una plataforma para realizar presentaciones estáticas mediante marcos con zoom
- b) Es una plataforma para realizar edición de imágenes y video online

c) Es una plataforma para realizar presentaciones dinámicas mediante marcos con zoom

d) Ninguna de las anteriores

2. ¿Cómo se puede crear una cuenta por primera vez?

a) Damos clic en Registrarse, luego facilitamos un correo electrónico que será nuestro usuario para acceder después y seleccionamos tipo público

- b) Facilitamos un nombre y teléfono
- c) Facilitamos los datos de una tarjeta de crédito y pagamos la suscripción

d) Damos clic en Registrarse, luego facilitamos un correo electrónico que será nuestro

usuario para acceder después y seleccionamos tipo público o pagamos la suscripción

3. ¿Para qué sirve el apartado "explora" en el menú de Prezi?

a) Para poder buscar las diferentes presentaciones ya hechas de Prezi que se han creado en todo el mundo

b) Para poder guardar las diferentes presentaciones ya hechas de Prezi que se han creado en todo el mundo

c) Para poder eliminar las diferentes presentaciones ya hechas de Prezi que se han creado en todo el mundo

d) Ninguna de las anteriores

4. ¿Cómo podemos acceder a nuestras presentaciones guardadas?

a) Accediendo a la url de la presentación

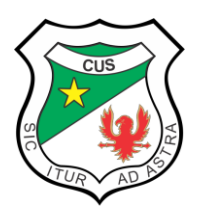

- b) Registrándonos con el correo y la contraseña al ingresar nos aparecerá todo
- c) Todas las anteriores
- d) Ninguna de las anteriores
- 5. A PREZI podemos importar:
- a) Audio
- b) Video
- c) Imágenes
- d) Todas las anteriores

### II. VERDADERO O FALSO

Responda con una V o una F si las siguientes afirmaciones son verdaderas o falsas.

6. Podemos guardar una presentación creada en Prezi como lo hacemos en cualquier aplicación.

- 7. Las plantillas nos permiten crear cualquier tipo de presentación.
- 8. Para abrir Prezi no es necesario tener una cuenta.
- 9. La opción de animación permite añadir zoom a algún elemento de la presentación.
- 10. El uso principal de Prezi es crear presentaciones desde la nube.